TEMEL EĞİTİM KURUMLARI Yakacak Alımları (Kömür, Odun v.b.) Yakacak Alımları (Fueloil v.s. Sıvı Yakıt) ÖDENEK TALEP EKRANI

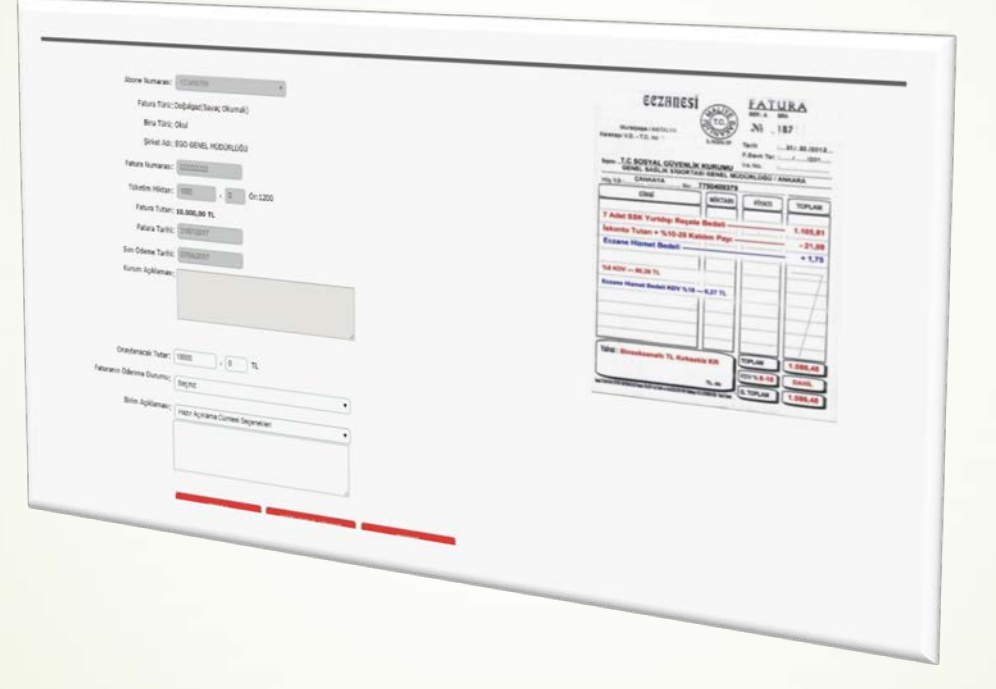

**KULLANIM KILAVUZU** 

## ÖDENEK TAKİP MODÜLÜNE GİRİŞ YAPMAK

İnternet tarayıcınızın adres çubuğuna

https://mebbis.meb.gov.tr/

yazarak MEBBİS'e giriş yapınız.

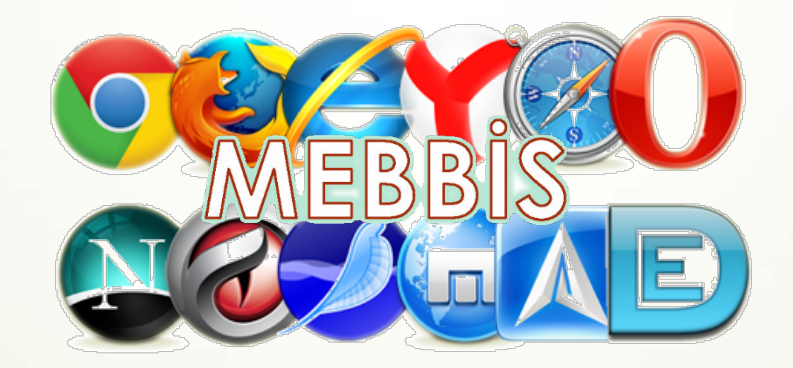

## ÖDENEK TAKİP MODÜLÜNE GİRİŞ YAPMAK

#### Kurumunuza ait, MEBBİS kullanıcı adı ve şifreniz ile giriş yapınız.

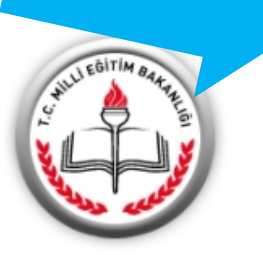

#### MEBBİS

🕋 Devlet Kurumları

皆 Özel Eğitim ve Özel Öğretim

Personel İşlemleri

📒 Ölçme Değerlendirme

Mali Takip Modülleri

- Diğer Projeler
- 🖀 Kurum Listesi

TABB-Doküman Modülü

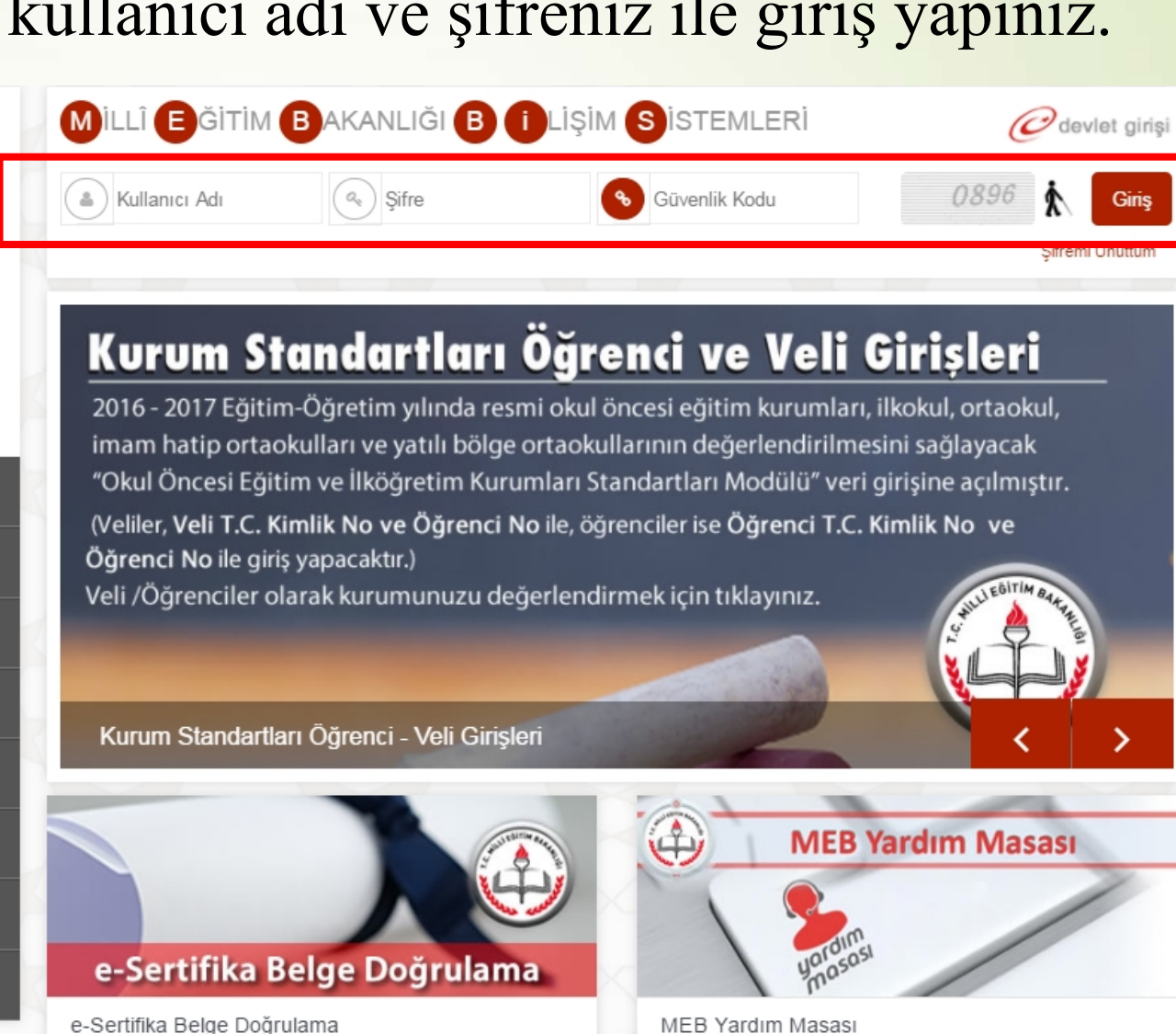

## ÖDENEK TAKİP MODÜLÜNE GİRİŞ YAPMAK

# Sol tarafta yer alan menülerden Ödenek Takip Modülü Bağlantısına tıklayarak Ödenek Takip Modülüne giriş yapınız.

| Millî Eğitim                                                                                                    | n Bakanlığı Bilişim Sistemleri                                                                                                    |                                                                              |                         |                              | Sunu                        | cu Adı:                     |                         |         |
|----------------------------------------------------------------------------------------------------|----------------------------------------------------------------------------------------------------|------------------------------------------------------------------------------|-------------------------|------------------------------|-----------------------------|-----------------------------|-------------------------|---------|
| The second                                                                                                    |                                                                                                    |                                                                              |                         |                              | Kullanio                    | a Rolü:                     |                         |         |
| day Performans Degerlendirme                                                                                                    | ▲ Mebbis Duyuruları                                                                                                    |                                                                              |                         |                              |                             |                             |                         |         |
| ama Modülü (Kadrolu)                                                                                                    | Özel Öğretim Kurumları Modülü: Çalışma İzinlerine Personel Fotoğra           Personel Arama Ekranından kontrol edilip, detay bölümünden yükle                                                                                                    | <b>fları</b> eklenmesi zorunlu hale getirilmiştir. Hali hazırd<br>enmelidir. | aki görevde olan        | ı Özel Öğretim K             | (urumlarında çal            | lışan personel              | fotoğrafları            |         |
| tama (Sözleşmeli Öğretmen)                                                                                                    | 🛛 🔀 Sınav İşlemleri Modülü: IBAN Güncelleme Ekranı açılmıştır. IBAN gü                                                                                                    | incelle işlemi, MEBBİS Personel Bilgilerindeki IBAN n                        | umarasını ve öde        | emesi bekleyen               | sınavlara ait iba           | an bilgisini gün            | nceller.                |         |
| aşvuru Onay Modülü                                                                                                    | e-Personel Modülü: SGK HİTAP'a bilgi aktarımı kapsamında İlinizde gö                                                                                                    | rev yapan personelden engelli olanların, yeni eklene                         | n seçeneklere uy        | ygun olarak "En              | igel Durumu" b              | oilgilerinin günd           | cellenmesi              |         |
| LSEM İşlemleri Modülü                                                                                                    | personellerle ilgili rapor eklenmiştir.                                                                                                    | Gorev Oncesi ve Goreve Girişten Sonra seçer                                  | еді каніппасакі         | ir. Bu nedenie               | RAPOFAI DA E                | ngem Bigneri                | Dulunan                 |         |
| na Bilgileri Modülü                                                                                                    | Özel Öğretim Kurumlarına ait hizmetiçi başvurularda <b>"İl Onayı"</b> devre                                                                                                    | ye alınmıştır. İl Yetkililerimizin, başvuru yapan aday<br>çerekmektedir      | ların mağdur olm        | namaları için bel            | irtilen tarihlerde          | e Hizmetiçi Oı              | nay İşlemleri           | /       |
| Bure Modülü                                                                                                    | ✓ 06/05/2010 ve 17/04/2015 Öăretmen Atama ve Yer Değiştirme Yönet                                                                                                    | meliklerinde veralan <b>"Hizmet puanı hesabında; il,</b>                     | ilce, belde ve k        | çöyler görevin               | gecirildiği tari            | ihteki statüle              | eri itibarıyla          |         |
|                                                                                                    | dikkate alınır." Maddesi gereğince Hizmet Puanı Hesaplama Progran                                                                                                    | nında güncelleme yapılarak <b>hizmet alanı değişiklik</b>                    | lerinde artan g         | ünlerin sonrak               | ci kayda aktarı             | ımı <mark>kaldırılmı</mark> | ştır.                   |         |
| -Denetim Modulu                                                                                                    |                                                                                                    |                                                                              |                         | WHAT.                        |                             |                             | A PA                    | 7 V.    |
| ngelli Birey Modülü                                                                                                    | Son Ziyaret Tarihleri ve IP Adresleri                                                                                                    | iiii Takvim                                                                  |                         |                              |                             |                             | > bugun a               | y hafta |
|                                                                                                    |                                                                                                    |                                                                              |                         |                              |                             |                             |                         |         |
| Personel Modülü                                                                                                    |                                                                                                    | Haziran 2017                                                                 |                         |                              |                             |                             |                         |         |
| Personel Modülü<br>Talep Modülü                                                                                                    | 12/06/2017 11:59:46 - 10.20.65.94                                                                                                    | Haziran 2017<br>PZT                                                          | SAL                     | CAR                          | PER                         | CUM                         | CTS                     | PAZ     |
| Personel Modülü<br>Talep Modülü<br>zmetiçi Egitim Modülü                                                                                                    | <ul> <li>12/06/2017 11:59:46 - 10.20.65.94</li> <li>12/06/2017 11:30:48 - 78.187.163.190</li> </ul>                                                                                                    | Haziran 2017<br>PZT<br>29                                                    | SAL<br>30               | CAR<br>31                    | PER<br>1                    | CUM<br>2                    | CTS<br>3                | PA      |
| Personel Modülü<br>Talep Modülü<br>zmetiçi Egitim Modülü<br>Makineleri Modülü                                                                                                    | <ul> <li>12/06/2017 11:59:46 - 10.20.65.94</li> <li>12/06/2017 11:30:48 - 78.187.163.190</li> <li>12/06/2017 10:53:38 - 10.20.65.94</li> </ul>                                                                                                    | Haziran 2017<br>PZT<br>29                                                    | <b>SAL</b><br>30        | CAR<br>31                    | PER<br>1                    | CUM<br>2                    | CTS<br>3                | PAZ     |
| Personel Modülü<br>Talep Modülü<br>zmetiçi Egitim Modülü<br>Makineleri Modülü<br>veri Sařluk ve Güvenlik Modülü                                                                                                    | <ul> <li>12/06/2017 11:59:46 - 10.20.65.94</li> <li>12/06/2017 11:30:48 - 78.187.163.190</li> <li>12/06/2017 10:53:38 - 10.20.65.94</li> <li>12/06/2017 10:19:46 - 78.187.163.190</li> </ul>                                                                                                    | Haziran 2017<br>PZT<br>29                                                    | SAL<br>30               | CAR 31                       | PER<br>1                    | CUM<br>2                    | CTS<br>3                | PAZ     |
| Personel Modülü<br>Talep Modülü<br>zmetiçi Egitim Modülü<br>Makineleri Modülü<br>yeri Sağlık ve Güvenlik Modülü                                                                                                    | <ul> <li>12/06/2017 11:59:46 - 10.20.65.94</li> <li>12/06/2017 11:30:48 - 78.187.163.190</li> <li>12/06/2017 10:53:38 - 10.20.65.94</li> <li>12/06/2017 10:19:46 - 78.187.163.190</li> <li>12/06/2017 09:45:31 - 10.20.65.103</li> </ul>                                                                                                    | Haziran 2017<br>PZT<br>29<br>5                                               | SAL<br>30               | CAR 31                       | PER 1                       | CUM 2<br>9                  | CTS<br>3<br>10          | PAZ     |
| Personel Modülü<br>:Talep Modülü<br>izmetiçi Egitim Modülü<br>: Makineleri Modülü<br>yeri Sağlık ve Güvenlik Modülü<br>şisel Şifre Modülü                                                                                                    | <ul> <li>12/06/2017 11:59:46 - 10.20.65.94</li> <li>12/06/2017 11:30:48 - 78.187.163.190</li> <li>12/06/2017 10:53:38 - 10.20.65.94</li> <li>12/06/2017 10:19:46 - 78.187.163.190</li> <li>12/06/2017 09:45:31 - 10.20.65.103</li> <li>12/06/2017 09:30:21 - 10.20.65.94</li> </ul>                                                                                                    | Haziran 2017<br>PZT<br>29<br>5                                               | SAL<br>30<br>6          | CAR<br>31<br>7               | PER 1                       | CUM 2                       | CTS<br>3<br>10          | PAZ     |
| Personel Modülü<br>Talep Modülü<br>zmetiçi Egitim Modülü<br>Makineleri Modülü<br>yeri Sağlık ve Güvenlik Modülü<br>şisel Şifre Modülü<br>tap Seçim Modülü                                                                                                    | <ul> <li>12/06/2017 11:59:46 - 10.20.65.94</li> <li>12/06/2017 11:30:48 - 78.187.163.190</li> <li>12/06/2017 10:53:38 - 10.20.65.94</li> <li>12/06/2017 10:19:46 - 78.187.163.190</li> <li>12/06/2017 09:45:31 - 10.20.65.103</li> <li>12/06/2017 09:30:21 - 10.20.65.94</li> <li>12/06/2017 09:25:29 - 10.20.65.94</li> </ul>                                                                                                    | Haziran 2017<br>PZT<br>29<br>5                                               | SAL 30                  | CAR 31                       | PER 1                       | CUM<br>2<br>9               | СТS<br>3<br>10          | PAZ     |
| Personel Modülü<br>:Talep Modülü<br>:zmetiçi Egitim Modülü<br>: Makineleri Modülü<br>:yeri Sağlık ve Güvenlik Modülü<br>şisel Şifre Modülü<br>tap Seçim Modülü<br>urum Standartları                                                                                 | <ul> <li>12/06/2017 11:59:46 - 10.20.65.94</li> <li>12/06/2017 11:30:48 - 78.187.163.190</li> <li>12/06/2017 10:53:38 - 10.20.65.94</li> <li>12/06/2017 10:19:46 - 78.187.163.190</li> <li>12/06/2017 09:45:31 - 10.20.65.103</li> <li>12/06/2017 09:30:21 - 10.20.65.94</li> <li>12/06/2017 09:25:29 - 10.20.65.94</li> <li>11/06/2017 00:36:55 - 78.170.189.161</li> </ul>                                                                                                    | Haziran 2017<br>PZT<br>29<br>5<br>12                                         | SAL 30<br>6<br>13       | CAR 31<br>7<br>7             | PER 1<br>8<br>8             | CUM 2<br>9<br>16            | CTS 3<br>10             | PAZ     |
| Personel Modülü<br>:Talep Modülü<br>:zmetiçi Egitim Modülü<br>: Makineleri Modülü<br>yeri Sağlık ve Güvenlik Modülü<br>gisel Şifre Modülü<br>tap Seçim Modülü<br>urum Standartları<br>urum Tipi Modülü                                                              | <ul> <li>12/06/2017 11:59:46 - 10.20.65.94</li> <li>12/06/2017 11:30:48 - 78.187.163.190</li> <li>12/06/2017 10:53:38 - 10.20.65.94</li> <li>12/06/2017 10:19:46 - 78.187.163.190</li> <li>12/06/2017 09:45:31 - 10.20.65.103</li> <li>12/06/2017 09:30:21 - 10.20.65.94</li> <li>12/06/2017 09:25:29 - 10.20.65.94</li> <li>12/06/2017 00:36:55 - 78.170.189.161</li> <li>10/06/2017 23:26:09 - 176.220.167.106</li> </ul>                                                                                                    | Haziran 2017<br>PZT<br>29<br>5<br>12                                         | SAL<br>30<br>6<br>13    | CAR 31<br>7<br>14            | PER 1<br>8<br>15            | CUM 2<br>9<br>16            | CTS 3<br>10             | PAZ     |
| Personel Modülü<br>Talep Modülü<br>zmetiçi Egitim Modülü<br>Makineleri Modülü<br>yeri Sağlık ve Güvenlik Modülü<br>şisel Şifre Modülü<br>tap Seçim Modülü<br>ırum Standartları<br>ırum Tipi Modülü                                                                  | <ul> <li>12/06/2017 11:59:46 - 10.20.65.94</li> <li>12/06/2017 11:30:48 - 78.187.163.190</li> <li>12/06/2017 10:53:38 - 10.20.65.94</li> <li>12/06/2017 10:19:46 - 78.187.163.190</li> <li>12/06/2017 09:45:31 - 10.20.65.103</li> <li>12/06/2017 09:30:21 - 10.20.65.94</li> <li>12/06/2017 09:25:29 - 10.20.65.94</li> <li>12/06/2017 09:25:29 - 10.20.65.94</li> <li>11/06/2017 00:36:55 - 78.170.189.161</li> <li>10/06/2017 23:26:09 - 176.220.167.106</li> <li>10/06/2017 21:49:18 - 78.170.189.161</li> </ul>                                                  | Haziran 2017<br>PZT<br>29<br>5<br>12                                         | SAL<br>30<br>6<br>13    | CAR 31 7 7 14                | PER 1<br>8<br>15            | CUM 2<br>9<br>16            | CTS 3<br>10             | PAZ     |
| Personel Modülü<br>:Talep Modülü<br>:zmetiçi Egitim Modülü<br>:Makineleri Modülü<br>yeri Sağlık ve Güvenlik Modülü<br>yisel Şifre Modülü<br>tap Seçim Modülü<br>urum Standartları<br>urum Tipi Modülü<br>eis Modülü<br>orm İşlemleri                                | <ul> <li>12/06/2017 11:59:46 - 10.20.65.94</li> <li>12/06/2017 11:30:48 - 78.187.163.190</li> <li>12/06/2017 10:53:38 - 10.20.65.94</li> <li>12/06/2017 10:19:46 - 78.187.163.190</li> <li>12/06/2017 09:45:31 - 10.20.65.103</li> <li>12/06/2017 09:30:21 - 10.20.65.94</li> <li>12/06/2017 09:25:29 - 10.20.65.94</li> <li>12/06/2017 09:36:55 - 78.170.189.161</li> <li>10/06/2017 23:26:09 - 176.220.167.106</li> <li>10/06/2017 21:49:18 - 78.187.163.190</li> </ul>                                                                                             | Haziran 2017<br>PZT<br>29<br>5<br>12<br>19                                   | SAL 30<br>6<br>13<br>20 | CAR 31<br>7<br>7<br>14<br>21 | PER 1<br>8<br>15<br>22      | CUM 2<br>9<br>16<br>23      | CTS 3<br>10<br>17<br>24 | PAZ     |
| Personel Modülü<br>:Talep Modülü<br>:zmetiçi Egitim Modülü<br>: Makineleri Modülü<br>:makineleri Modülü<br>sisel Şifre Modülü<br>aşı Seçim Modülü<br>arum Standartları<br>arum Tipi Modülü<br>eis Modülü<br>orm İşlemleri                                           | <ul> <li>12/06/2017 11:59:46 - 10.20.65.94</li> <li>12/06/2017 11:30:48 - 78.187.163.190</li> <li>12/06/2017 10:53:38 - 10.20.65.94</li> <li>12/06/2017 10:19:46 - 78.187.163.190</li> <li>12/06/2017 09:45:31 - 10.20.65.103</li> <li>12/06/2017 09:30:21 - 10.20.65.94</li> <li>12/06/2017 09:25:29 - 10.20.65.94</li> <li>12/06/2017 09:36:55 - 78.170.189.161</li> <li>10/06/2017 23:26:09 - 176.220.167.106</li> <li>10/06/2017 15:29:15 - 78.187.163.190</li> <li>09/06/2017 11:23:17 - 78.187.163.190</li> </ul>                                               | Haziran 2017<br>PZT<br>29<br>5<br>12<br>19                                   | SAL 30<br>6<br>13<br>20 | CAR 31<br>7<br>14<br>21      | PER 1<br>1<br>8<br>15<br>22 | CUM 2<br>9<br>16<br>23      | CTS 3<br>10<br>17<br>24 | PAZ     |
| Personel Modülü<br>:Talep Modülü<br>:zmetiçi Egitim Modülü<br>: Makineleri Modülü<br>:yeri Sağlık ve Güvenlik Modülü<br>gisel Şifre Modülü<br>tap Seçim Modülü<br>urum Standartları<br>urum Tipi Modülü<br>eis Modülü<br>orm İşlemleri<br>kullar Hayat Olsun Modülü | <ul> <li>12/06/2017 11:59:46 - 10.20.65.94</li> <li>12/06/2017 11:30:48 - 78.187.163.190</li> <li>12/06/2017 10:53:38 - 10.20.65.94</li> <li>12/06/2017 10:19:46 - 78.187.163.190</li> <li>12/06/2017 09:45:31 - 10.20.65.103</li> <li>12/06/2017 09:30:21 - 10.20.65.94</li> <li>12/06/2017 09:25:29 - 10.20.65.94</li> <li>12/06/2017 09:36:55 - 78.170.189.161</li> <li>10/06/2017 21:26:09 - 176.220.167.106</li> <li>10/06/2017 15:29:15 - 78.187.163.190</li> <li>09/06/2017 11:23:17 - 78.187.163.190</li> <li>09/06/2017 09:38:56 - 78.187.163.190</li> </ul> | Haziran 2017<br>PZT<br>29<br>5<br>12<br>19                                   | SAL 30<br>6<br>13<br>20 | CAR 31<br>7<br>14<br>21      | PER 1<br>1<br>8<br>15<br>22 | CUM<br>2<br>9<br>16<br>23   | CTS 3<br>10<br>17<br>24 | PAZ     |

## MODÜL GİRİŞ EKRANI

# Ödenek Takip Modülüne giriş yaptığınızda karşınıza gelen Duyuruları görebileceğiniz ekrandır.

| ALLEBITIT SAFE           | ppie                                |                                       |                |       | ÖDENEK TAKİP MODÜLÜ | 12/06/2017       |
|--------------------------|-------------------------------------|---------------------------------------|----------------|-------|---------------------|------------------|
| Millî Eğit               | DDIƏ<br>tim Bakanlığı Bilişim Siste | emleri                                |                |       |                     | Aktif Kullanıcı: |
| • Modül Girişi           | Duyurular ve Notlar                 |                                       |                |       |                     | отм01001         |
| Duyurular                |                                     | local arama rapor al yenile           |                |       |                     |                  |
| • Kurum Bilgileri        | BILCT MESATLART                     |                                       |                |       |                     | mosos            |
| • Fatura İşlemleri       |                                     |                                       | literius       |       |                     |                  |
| ● Ödenek İşlemleri       |                                     |                                       | aktduir.       |       |                     |                  |
| • Taşıt İşlemleri        | DÖKÜMANLAR                          |                                       |                |       |                     |                  |
| • Görev Yolluk İşlemleri |                                     | U İNDİRMEK İÇİN TIKLAYINIZ.           |                |       |                     |                  |
| • Raporlar               |                                     |                                       |                |       |                     |                  |
|                          | İLETİŞİM BİLGİLERİ (Bi              | itçe İle İlgili Konularda Yardım Tale | ebi)           |       |                     |                  |
|                          | Temel Eğitim Genel Müdi             | irlüğü-YİBO                           |                |       |                     |                  |
|                          | E-posta-1                           | E-posta-2                             | Tel-1          | Tel-2 |                     |                  |
|                          | hcitiloglu@meb.gov.tr               | mebbis1920@gmail.com                  | (0312) 4131343 |       |                     |                  |
|                          |                                     |                                       |                |       |                     |                  |
|                          |                                     |                                       |                |       |                     |                  |

Füm hakları Milli Eğitim Bakanlığına aittir.

| 🔮 Modūl Girişi                                                                 | Duyurular ve Notlar                                                                        | OTM01001                        |
|--------------------------------------------------------------------------------|--------------------------------------------------------------------------------------------|---------------------------------|
| Duyurular<br>Duyuru Düzenle                                                    | yeni iii kaydet iptal arama rapor al yenile                                                | yardım<br>masası yardım Unodül  |
| Genel <u>Müdürlük Bilgileri</u><br>Kurum Yetkili Kullanıcı                     | YAR AN DUYURULAR                                                                           |                                 |
| • Kurum Bilgileri                                                              | Metni                                                                                      | Duyuru<br>Yapan<br>Birim Durumu |
| <ul> <li>Fatura İşlemleri</li> <li>Ödenek İşlemleri</li> </ul>                 | gor Vemeler nedeniyle, onay işlemlerinizi kontrol ederek yapmanız önem arzetmektedir. Hata | Bilgi<br>İşlem                  |
| <ul> <li>Taşıt İşlemleri</li> <li>Ek Ücret ve Huzur Hakkı İşlemleri</li> </ul> | 1 Adet Duyuru/Not/İlan yayındadır.                                                         |                                 |
| • Görev Yolluk İşlemleri                                                       | DÖKÜMANLAR                                                                                 |                                 |
| • Raporlar                                                                     | 🛇 modül kullanım klavuzunu görüntülemek için tiklayınız.                                   |                                 |
|                                                                                | 🛇 FATURA TALEBİ OLUŞTURMA ADIMLARINI GÖRÜNTÜLEMEK İÇİN TIKLAYINIZ.                         |                                 |
|                                                                                | 🛇 mem işlem adımlarını görüntülemek için tıklayınız.                                       |                                 |
|                                                                                |                                                                                            |                                 |

İl ve İlçe Milli Eğitim Müdürlükleri, 2017-2018 Eğitim Öğretim Yılı için Kendilerine Belirlenen Kömür Miktarı Kadar Sisteme Giriş Yapacaklardır. Bunun için Modül Girişi Başlığı Altında Kurum Yetkili Kullanıcı Linki ile Okullarının Ödenek Talep Ekranlarına Ulaşacaklardır.

| Modül Girişi                                 | KURUM YETKİLİ KULLANICI                                                                                                    | ОТМ01004            |
|----------------------------------------------|----------------------------------------------------------------------------------------------------|---------------------|
| Duyurular                                    |                                                                                                    | 👤 🔿 🕛 📩             |
| Duyuru Düzenle                               | yeni sil kaydet iptal arama raporal yenile                                                                                                    | yardım yardım modül |
| Genel Müdürlük Bilgileri                     |                                                                                                    | maaa                |
| Kurum Yetkili Kullanıcı                      | KURUM EKRANLARINI GÖRMEK İÇİN KURUM SEÇİMİ                                                                                                    |                     |
| • Kurum Bilgileri                            | İI: ANKARA v                                                                                                    | k                   |
| • Fatura İşlemleri                           | İlçe: Merkez *                                                                                                    | T                   |
| Ödenek İşlemleri                             | Kurum : Seçiniz 🔻                                                                                                    | ľ                   |
| • Taşıt İşlemleri                            | Seçiniz<br>Kurum Kodu : Seçiniz<br>Abidinpaşa İlkokulu (MAMAK )                                                                                                    |                     |
| • Ek Ücret ve Huzur Hakkı İşlemleri          | Açıkalın İlkokulu (MAMAK.)<br>Açıkalın Ortaokulu (MAMAK.)<br>Ahmet Hızal İlkokulu (MAMAK.)                                                                                                    | 5                   |
| • Görev Yolluk İşlemleri                     | Ahmet KABAKLI İlkokulu (MAMAK )<br>Ahmet KABAKLI Ortaokulu (MAMAK )<br>Ali Kuscu (MAMAK )                                                                                                    |                     |
| • Raporlar                                   | Ali Şir Nevai Ortaokulu (MAMAK )<br>Alper Tunga İlkokulu (MAMAK )<br>Alper Tunga Ortaokulu (MAMAK )                                                                                                    |                     |
| Tüm hakları Milli Eğitim Bakanlığına aittir. | Ata Ortaokulu (MAMAK )<br>Ata Ortaokulu (MAMAK )<br>Atioğiu İlkokulu (MAMAK )<br>Atioğiu Ortaokulu (MAMAK )<br>Ayşe-Zeki Sayan İlkokulu (MAMAK )<br>Bahtiyar Vahapzade Ortaokulu (MAMAK )<br>Barbaros Hayreddin Paşa İlkokulu (MAMAK )<br>Babuhan Ortaokulu (MAMAK ) |                     |

İl ve İlçe Milli Eğitim Müdürlükleri, <u>Kurum Yetkili</u> <u>Kullanıcı</u> Menüsü Altında Kömür verecekleri Okulları seçerek talep ekranlarına ulaşacaklardır.

| Nodel Grigi<br>Doyundar<br>Dypund Bilgleri<br>Kurum Nelki Kellenieri<br>Kurum Selgi Kellenieri<br>Sage Lgenieri<br>Sage Jgenieri<br>Sage Jge |                                  |                                            |                                 |
|----------------------------------------------------------------------------------------------------|----------------------------------|--------------------------------------------|---------------------------------|
| Doyundar   Dyrundar   Dyrundar   Dyrundar   Dyrundar   Derende   Kurun Yeldsil Kullanoa   Kurun Yeldsil Kullanoa   Kurun Yeldsil Jelenleri   Screv Yoluk Iglenleri   Kullan Yeldsil Jelenleri   Kurun Yeldsil Jelenleri   Kurun Yeldsil Jelenleri   Kurun Yeldsil Jelenleri                                                                                                    | Modül Girişi                     | KURUM YETKİLİ KULLANICI                    | ОТМ0100                         |
| Select Audurdus Biglieri     Kurum Yeldsili Kullanio     Kurum Biglieri     Ige:     Markaz     Select Yolluk İşlemleri     Kurum Kodu:     Kurum Kodu:     Kurum Kodu:     Kurum Kodu:     Kurum Kodu:                                                                                                    | Duyurular<br>Duyuru Düzenle      | yeni 🖬 🔛 🥝 Q 🗎 C                           | yardim<br>masasi yardim dinadil |
| Kurum Bilgileri<br>Fatura İşlemleri<br>O'denek İşlemleri<br>Kurum: Atioğlu İkokulu (MAMAK) •<br>Kurum Kodu:                                                                                                    | Genel Mudurluk Bilgileri         | KURUM EKRANLARINI GÖRMEK İÇİN KURUM SEÇİMİ |                                 |
| Kurum Bilgileri<br>Fatura Işlemleri<br>Dotenek İşlemleri<br>Taşat İşlemleri<br>Kurum : Atlıoğlu İkkokulu (MAMAK )<br>Taşat İşlemleri<br>Görev Yalluk İşlemleri<br>Görev Yalluk İşlemleri                                                                                                    |                                  |                                            |                                 |
| Faura İşlemleri   Dolenek İşlemleri  Fayır İşlemleri  Kurum : Atlıöğlu İkokulu (MAMAK )  Fayır İşlemleri  Kurum Kodu:  KULLAKICI DEĞİŞTİR TEMİZLE  Raporlar                                                                                                    | Kurum Bilgileri                  | ÍI: ANKARA 🔻                               |                                 |
| Odenek Işlemleri Taşıt İşlemleri Kurum: Atlıoğlu İkokulu (MAMAK) Taşıt İşlemleri Kurum Kodu: Kurum Kodu: Kurum Kod                                                                                                    | Fatura İşlemleri                 | İlçe : Merkez 🔻                            |                                 |
| Autoria (Jameri<br>rasit Islemleri<br>Sdrev Yolluk Islemleri<br>Raporlar                                                                                                    | Ödenek İslemleri                 | (Aller Ste Black (MAMAK)                   |                                 |
| Tagit Işlemleri<br>Ek Ücret ve Huzur Hakkı Işlemleri<br>Raporlar                                                                                                    |                                  |                                            |                                 |
| ck Ücret ve Huzur Hakk Işlemleri<br>Raporlar                                                                                                    | Faşıt İşlemleri                  | Kurum Kodu :                               |                                 |
| Sörev Yolluk İşlemleri<br>kaporlar                                                                                                    | k Ücret ve Huzur Hakkı İşlemleri |                                            |                                 |
| Sorev Yolluk Islemleri                                                                                                    |                                  | KULLANICI DEĞIŞTİR TEMİZLE                 |                                 |
|                                                                                                    | Sörev Yolluk Işlemleri           |                                            |                                 |
|                                                                                                    | Raporlar                         |                                            |                                 |
|                                                                                                    |                                  |                                            |                                 |
|                                                                                                    | NN N                             |                                            |                                 |
|                                                                                                    |                                  |                                            |                                 |

İl ve İlçe Milli Eğitim Müdürlükleri, <u>Kurum Yetkili</u> <u>Kullanıcı</u> Menüsü Altında Kömür verecekleri Okulları seçerek «Kullanıcı Değiştir» düğmesi ile okulun talep ekranlarına ulaşacaklardır.

| Modül Girişi                         | ÖDENEK TALEBİ İŞLEMLERİ                                             |        | то     |
|--------------------------------------|---------------------------------------------------------------------|--------|--------|
| • Kurum Bilgileri                    |                                                                     | uordim | ?      |
| <ul> <li>Fatura İşlemleri</li> </ul> | gen si kuyoet ipta arana rapora genie                               | masası | guioni |
| Ödenek İşlemleri                     | ÖDENEK TALEBİ ARA                                                   | -      |        |
| Ödenek Talebi                        | il: ANKARA 🔹                                                        |        |        |
| Ödenek Birim Onay                    | İlçe: MAMAK 🔹                                                       |        |        |
| • Taşıt İşlemleri                    | Kurum: Atlioğlu İlkokulu 🔻                                          |        |        |
| • Ek Ücret ve Huzur Hakkı İşlemleri  | Yil: 2017 •                                                         |        |        |
| Görev Yolluk İşlemleri               | Ay: Seçiniz 🔹                                                       |        |        |
| • Raporlar                           | Ödenek Türü :                                                       |        |        |
|                                      | Circle Kurumda Bekleyen Serim İşleme Circle Birim Alınan Reddedilen |        |        |
|                                      | © Işlem İçin Gönderilen                                             |        |        |
|                                      | ARA TEMIZLE                                                         |        |        |

İl ve İlçe Milli Eğitim
 Müdürlükleri, <u>Ödenek</u>
 <u>İşlemleri</u> başlığı altında
 bulunan <u>Ödenek Talebi</u> alt
 başlığı İle talep oluşturacakları
 ekrana ulaşacaklardır.

| Modül Girişi                        | ÖDENEK TALEBİ İŞLEMLERİ                                                                                                    |        | 01     |
|-------------------------------------|----------------------------------------------------------------------------------------------------|--------|--------|
| • Kurum Bilgileri                   |                                                                                                    |        | ?      |
| Fatura İşlemleri                    | yeni su iyott iptal arama rapor al yenile                                                                                                    | masasi | yardın |
| O Ödenek İşlemleri                  | ÖDEN                                                                                                    |        |        |
| Ödenek Talebi                       | İI: ANKARA 🔻                                                                                                    |        |        |
| Ödenek Birim Onay                   | İlçe: MAMAK *                                                                                                    |        |        |
| • Taşıt İşlemleri                   | Kurum: Atlioğlu İlkokulu 🔻                                                                                                    |        |        |
| • Ek Ücret ve Huzur Hakkı İşlemleri | Yil: 2017 •                                                                                                    |        |        |
| • Görev Yolluk İşlemleri            | Ay: Seçiniz •                                                                                                    |        |        |
| ● Raporlar                          | Ödenek Türü :                                                                                                    |        |        |
| -590-63                             | <ul> <li>✓ Kurumda Bekleyen</li> <li>✓ Birim İşleme</li> <li>✓ Birim Alınan</li> <li>✓ Reddedilen</li> <li>✓ Maliye</li> <li>✓ Ö Üzeltme</li> <li>Aşamasında</li> <li>Ø Bekleyen</li> </ul> |        |        |
| AXAMA                               | ARA TEMÍZLE                                                                                                    |        |        |

İl ve İlçe Milli Eğitim
 Müdürlükleri, <u>Ödenek</u>
 İşlemleri başlığı altında
 bulunan <u>Ödenek Talebi</u> alt
 başlığını açtıktan sonra,
 «YENİ» düğmesi ile yeni talep
 oluşturacaklardır.

Not: Bu ekranda, istenirse, okul için daha önce oluşturulan talepler listelenebilir.

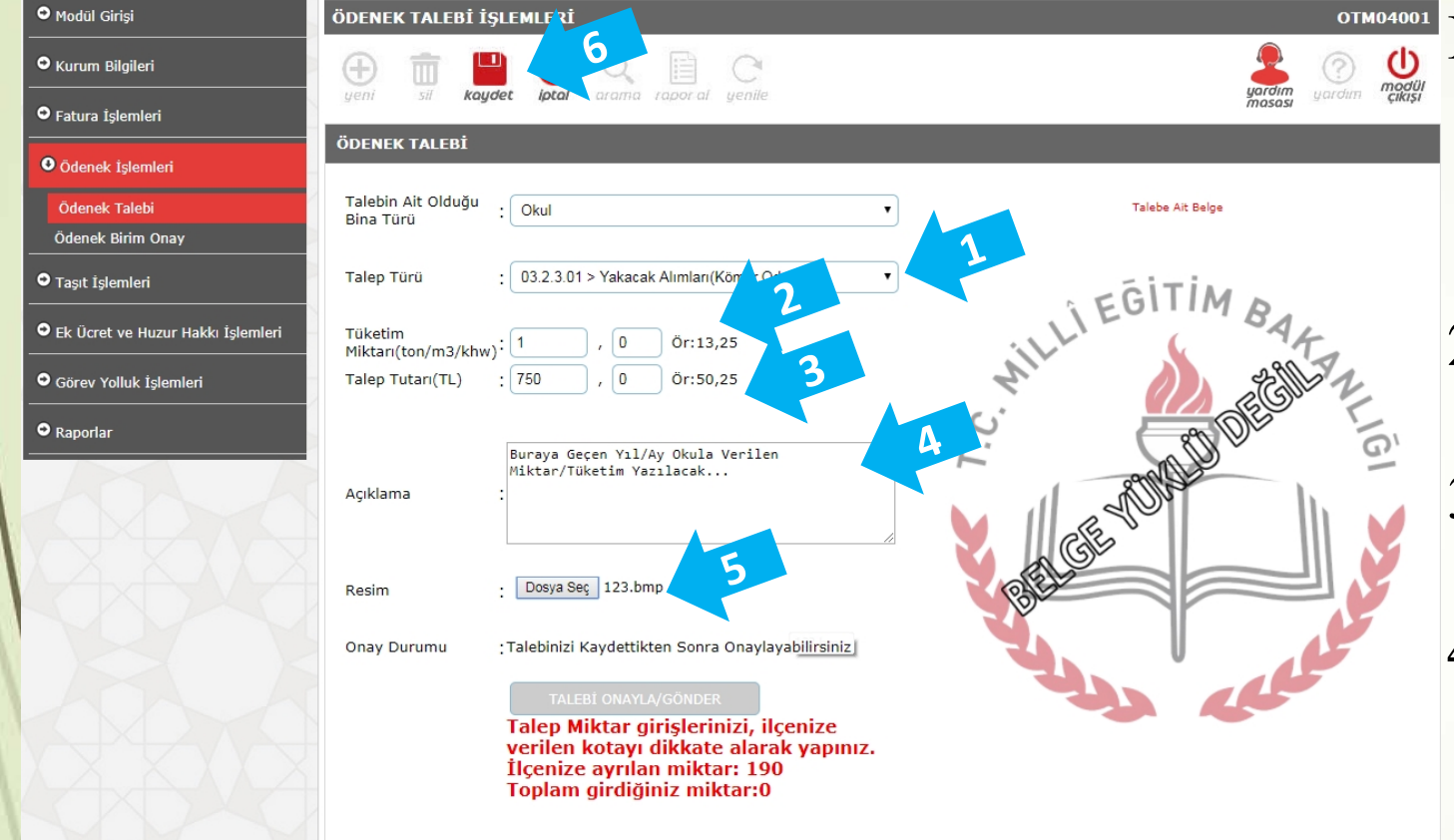

- İl ve İlçe Milli Eğitim Müdürlükleri, 1. Talep Türünü «03.2.3.01
  - Yakacak Alımları(Kömür, Odun v.b.)» seçecekler,
- 2. Tüketim Miktarını (Okula verilen Kömür Tonu),
- 3. Talep Tutarını (Okula verilen Kömürün KDV dahil fiyatını),
- Açıklamayı (Geçen Yıl Okula verilen Kömür Miktrarı) yazacaklar,
- 5. Resim olarak, Fatura (Proform, İrsaliye vb) veya Sözleşmeyi taratarak yükledikden sonra,
- 6. Kaydet düğmesi ile talep kaydını oluşturacaklardır.

| Modül Girişi                        | ÖDENEK TALEBİ İŞLEMLERİ                                                | ОТМ04001                                                                                            |
|-------------------------------------|------------------------------------------------------------------------|----------------------------------------------------------------------------------------------------|
| • Kurum Bilgileri                   | yeni sil kaydet katal arama rapor al yenile                            | yardim vardim modili                                                                                |
| V Fatura İşlemleri                  | LIVART MESATI ART                                                      |                                                                                                    |
| Ödenek İşlemleri                    |                                                                        |                                                                                                    |
| Ödenek Talebi                       | Ödenek Talep Bilgileriniz Kaydedilmiştir.                              |                                                                                                    |
| Ödenek Birim Onay                   |                                                                        |                                                                                                    |
| <ul> <li>Taşıt İşlemleri</li> </ul> | ÖDENEK TALEBİ                                                          |                                                                                                    |
| Ek Ücret ve Huzur Hakkı İşlemleri   | Talebin Ait Olduğu<br>Bina Tirri                                       | Talebe Ait Belge                                                                                    |
| · · · · · · ·                       |                                                                        | ECZARESI FATURA                                                                                     |
| Görev Yolluk Işlemleri              | Talep Türü : 03.2.3.01 > Yakacak Alımları(Kömür,Odun v.b)              |                                                                                                    |
| • Raporlar                          | Tüketim<br>Miktarı(ton/m3/khw): 1 , 0 Ör:13,25                         | Muratopase / ANTALYA<br>Kalekapi V.DT.C. no: 1 L.KOOU07 Tarih :                                     |
|                                     | Talep Tutarı(TL) : 750 , 0 Ör:50,25                                    | GENEL SAĞLIK SIGORTASI GENEL MÜDÜRLÜĞÜ / ANKARA                                                     |
|                                     |                                                                        |                                                                                                    |
|                                     | buraya geçen yıl/ay okula verilen                                      | 7 Adet SSK Yurtdışı Reçete Bedeli 1.105,81                                                          |
|                                     | miktar/tűketim yazılacak                                               | İskonto Tutarı + %10-20 Katılım Payı 21,08                                                          |
|                                     | Ayinalia                                                               | Eczane Hizmet Bedeli + 1,75                                                                         |
|                                     |                                                                        | %8 KDV 80,38 TL                                                                                     |
|                                     | Rocim . Dosva Sec. Dosva secilmedi                                     | Eczane Hizmet Bedeli KDV %18 0,27 TL                                                                |
|                                     |                                                                        |                                                                                                    |
|                                     | Onay Durumu : Talebi Kaydettiniz. Onayınız bekleniyor                  |                                                                                                    |
|                                     |                                                                        | Virg. 0                                                                                             |
|                                     | Talen Miktar girişlerinizi ilçent                                      | Tamiz : Binseksenalti TL Kirksekiz KR                                                               |
|                                     | verilen kotayı dikkate alarak yapınız.<br>İlçenize ayrılan miktar: 190 | TL dac<br>bachwein Off Inflinklik bei fizit wir beite zither felge fizit state in 2 million 1000 AM |
|                                     | Toplam girdiğiniz miktar:1                                             |                                                                                                    |

İl ve İlçe Milli Eğitim Müdürlükleri, Kaydettikleri talep için «TALEBİ ONAYLA/GÖNDER» düğmesi ile Birimimize göndereceklerdir.

| Modül Girişi                      | ÖDENEK TALEBİ İŞLEMLERİ                                                                                                    | ОТМ04001                                                                                                    |
|-----------------------------------|----------------------------------------------------------------------------------------------------|----------------------------------------------------------------------------------------------------|
| Kurum Bilgileri                   |                                                                                                    |                                                                                                    |
| Fatura İşlemleri                  |                                                                                                    | masasi                                                                                                    |
| Ödenek İşlemleri                  | UYARI MESAJLARI                                                                                                    |                                                                                                    |
| Ödenek Talebi                     | Talep Bilgilerinizi Onayladınız.İlgili birim onaylarını ta                                                                                   | kip ediniz.                                                                                                    |
| Ödenek Birim Onay                 |                                                                                                    |                                                                                                    |
| Taşıt İşlemleri                   | ÖDENEK TALEBİ                                                                                                    |                                                                                                    |
| Ek Ücret ve Huzur Hakkı İşlemleri | Talebin Ait Olduğu : Okul<br>Bina Türü                                                                                                    | v Talebe Ait Belge                                                                                                    |
| Görev Yolluk İşlemleri            | Talep Türü : 03.2.3.01 > Yakacak Alımları(Kömür,Odun v.b)                                                                                    | ECZARESI EATURA                                                                                                    |
| Raporlar                          | Tüketim<br>Mikhan(ton/m3/khw): 1 , 0 Ör:13,25                                                                                                | Muratopage / ANTALYA<br>Kalekapi V.D T.C. no: L.KODUG7 Tarih :                                                                                                    |
|                                   | Talep Tutari(TL) : 750 , 0 Ör:50,25                                                                                                    | GENEL SAĞLIK SIGORTASI GENEL MÜDÜRLÜĞÜ / ANKARA                                                                                                    |
|                                   |                                                                                                    | Cinsi Miktari Fiyati TOPLAM                                                                                                    |
|                                   | buraya geçen yıl/ay okula verilen<br>miktar/füketim yazılarak                                                                                | 7 Adet SSK Yurtdışı Reçete Bedeli 1.105,81                                                                                                    |
|                                   | Açıklama :                                                                                                    | Iskonto Tutari + %10-20 Katilim Payi         - 21,08           Eczane Hizmet Bedeli         + 1,75                                                                                                    |
|                                   |                                                                                                    | 56 KDV 80.38 TL                                                                                                    |
|                                   | Resim · Dosya Sec Dosya seçilmedi                                                                                                    | Eczane Hizmet Bedeli KDV %18 0,27 TL                                                                                                    |
|                                   |                                                                                                    |                                                                                                    |
|                                   | Onay Durumu . Talebinizi Onayladınız. Birim İşlem Adımların<br>'Takip Ediniz.                                                                |                                                                                                    |
|                                   |                                                                                                    | Yalnız : Binseksenaltı TL Kırksekiz KR                                                                                                    |
|                                   | Talep Miktar girişlerinizi, ilçenize<br>verilen kotayı dikkate alarak yapınız<br>İlçenize ayrılan miktar: 190<br>Toplam girdiğiniz miktar: 1 | It. dx         It. dx           bat Totel VEWCREAD TO IN Multice to EEE 2014 Manage CE 20122012 Marchine to EEE 2014 Manage CE 20122012 Marchine to EEE 2014 Manage CE 20122012 Marchine to EEE 2014 Manage CE 2014 Manage CE 2014 Manage |

- İl ve İlçe Milli Eğitim Müdürlükleri,
  - 1. Talebi gönderdiklerinden emin olduktan sonra,
  - 2. Modül Çıkış düğmesi ile
    Sıradaki okulun Kömür verdiği
    okulu seçerek devam
    edeceklerdir. (7 .Sayfa)

Bu işlemleri Tüm Kömür Vereceğiniz okullar tamamlanana kadar tekrarlayınız...

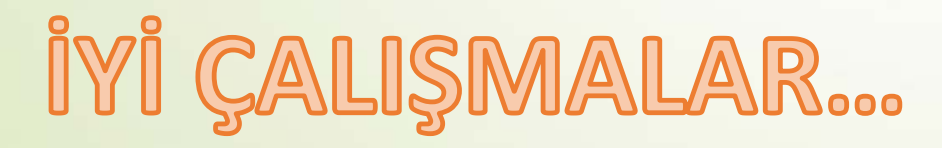